## **CMG**Connect **ARCHDIOCESE OF MILWAUKEE**

## CYBER SECURITY TRAINING

Fulfills mandatory PIPIT training requirements

## End User Instructions

- 1. Go to <a href="https://Milwaukee.CMGconnect.org/">https://Milwaukee.CMGconnect.org/</a>
- 2. To log in with your existing account, please click on the **Sign In** button at the top right corner of the page. **Do not register for a new account**. *If you need assistance signing in, please use the "Forgot Password" option from the Sign In page or click the blue Support button found in the bottom right corner.*
- 3. Your main learning dashboard will show you all of the required and optional training curriculums that have been customized for your role within the Diocese.
- 4. Click **Start** to open the *Cyber Security Training (PIPIT Requirement)* module.
- 5. After you have successfully completed all pages of the curriculum, you can return to your training dashboard to access your completion certificate by clicking **Print Certificate** under the completed training.

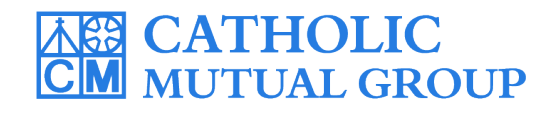

For technical assistance, contact us via the <sup>(2)</sup> support button found in the bottom right corner of the web page.

Last Updated: 07/22/2022

| CMGConnect Home                                                                                                    |                       |                                                                                                    | English + Sign In                                                                                                    |                                             |
|----------------------------------------------------------------------------------------------------|-----------------------|----------------------------------------------------------------------------------------------------|----------------------------------------------------------------------------------------------------|---------------------------------------------|
| COVID -19 Resources Click Here                                                                                                    |                       |                                                                                                    |                                                                                                    |                                             |
| Arch                                                                                                    | ndiocese Of Milwaukee | Existing Accounts                                                                                                    |                                                                                                    | Click <b>Sign In</b> to<br>log in with your |
| Wetcome to CMG Connect<br><b>The Archdiocese of Milwaukee</b><br>Taining Includes:<br>• Safeguarding All of God's Family - Safe Environment Education<br>• Defensive Driving<br>• Shool Safety<br>• Hy/Business Safety |                       | Do you have an account? If so, you don't need to sign up for a new one<br>upper right hand corner of this window. Otherwise, register for a new a<br>Sign In | Do you have an account? If so, you don't need to sign up for a new one. Click the 'Sign in' button in the upper right hand corner of this window. Otherwise, register for a new account below.       EXISTING ACCOUNT.         Register for a New Account       Account       Account         Account       Personal |                                             |
|                                                                                                    |                       | Register for a New Account Account Personal                                                                                                    |                                                                                                    |                                             |
|                                                                                                    |                       | Enterpour first, middle, and last name as they appear on your driver's license or official iden<br>Jr., Don.<br>First Name * Middle Name                     | Username                                                                                                    |                                             |
| PLEASE DO NOT CREATE A                                                                                                    |                       |                                                                                                    | Password                                                                                                    |                                             |

• Click **Sign In** in the upper right corner of the page to access your account.

**NEW ACCOUNT** 

• On your dashboard, click state to open up the *Cyber Security Training (PIPIT Requirement)* option under the Required Trainings area.

• Progress through the training sections—as you finish each page, it will be marked with ✔ to show that the segment is saved as Complete.

• Once you have completed the training, a certificate will be available under the finished module on your dashboard.

• Click the gray **Print Certificate** button to access the PDF certificate.

Complete ⊘ Print Certificate 🖨

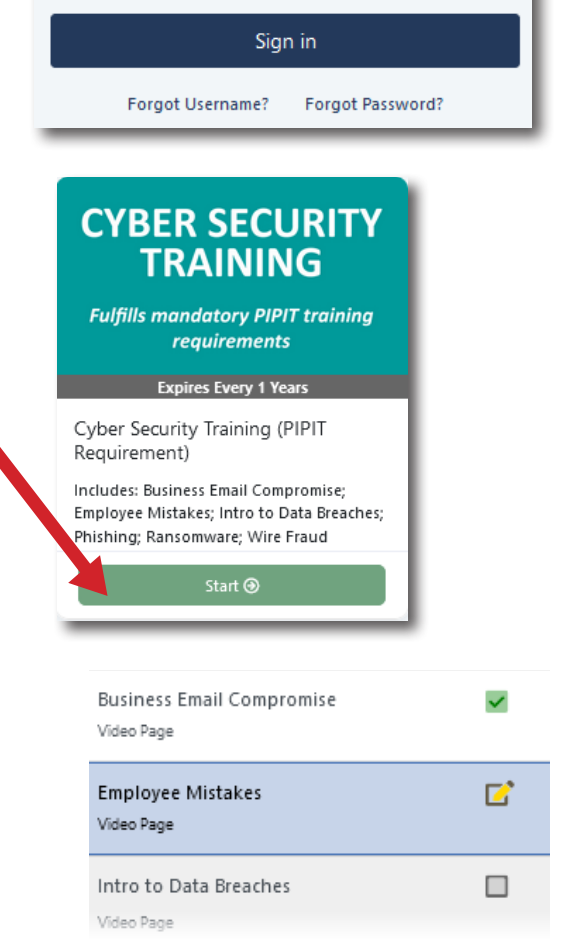

## https://Milwaukee.CMGconnect.org/